## So richten Sie eine Regel zum Ausfiltern von Spam bei Microsoft Outlook 2007 ein

## Klicken Sie im Menü Extras auf Regeln und Benachrichtigungen.

| We <u>c</u> hseln zu | Extr | as 🚺tionen <u>?</u>                        |  |  |  |
|----------------------|------|--------------------------------------------|--|--|--|
| mpfangen 👻 🛛         |      | Senden/Empf <u>a</u> ngen                  |  |  |  |
|                      |      | Sofor <u>t</u> suche                       |  |  |  |
|                      | D    | Adressbuc <u>h</u> Strg+Umschalt+B         |  |  |  |
| -coaching.com        | ò    | Regeln und Benachrichtigungen 囪            |  |  |  |
|                      |      | Postfach aufr <u>ä</u> umen                |  |  |  |
|                      | ۵    | Or <u>d</u> ner "Gelöschte Objekte" leeren |  |  |  |
|                      |      | Formulare                                  |  |  |  |
|                      |      | Ma <u>k</u> ro ►                           |  |  |  |
|                      |      | Kontoe <u>i</u> nstellungen                |  |  |  |
|                      |      | Vertrauensstellungs <u>c</u> enter         |  |  |  |
|                      |      | An <u>p</u> assen                          |  |  |  |
|                      |      | Optionen                                   |  |  |  |

Klicken Sie auf "Neue Regel…"

| Regeln und Benachrichtigungen                                                                                                    |        |      |
|----------------------------------------------------------------------------------------------------|--------|------|
| E-Mail-Regeln Benachrichtigungen verwalten                                                                                                    |        |      |
| Änderungen in diesem Ordner anwenden:<br>Posteingang                                                                                                    |        | ~    |
|                                                                                                    |        |      |
| Regeln (in der angezeigten Reihenfolge angewendet) Aktionen                                                                                                    |        | ~    |
| ✓ '[SPAM]'                                                                                                    |        |      |
|                                                                                                    |        | ~    |
| Regelbeschreibung (zur Bearbeitung auf die unterstrichenen Werte klicken):                                                                                              |        |      |
| Nach Erhalt einer Nachricht<br>mit <u>'[SPAM]' oder '*****SPAM*****</u> im Betreff<br>und nur auf diesem Computer<br>diese in den Ordner <u>Junk-E-Mail</u> verschieben |        |      |
| Regeln für alle RSS-Feeds aktivieren                                                                                                    |        |      |
| OK Abbrechen                                                                                                    | Überne | hmen |

Klicken Sie auf Nachrichten mit bestimmten Wörtern im Betreff in einen Ordner verschieben und dann auf Weiter

| - 0      |                                                                           |
|----------|---------------------------------------------------------------------------|
| -        | Nachrichten wit bestimmten Wörtern im Betreff in einen Ordner verschieben |
|          | An eine Verteilerliste gesendete Nachrichten in einen Ordner verschieben  |
|          | X Eine Unterhaltung löschen                                               |
|          | Nachrichten von einer bestimmten Person f ür die Nachverfolgung kennzeic  |
| C        | RSS-Elemente von einem bestimmten RSS-Feed in einen Ordner verschiebe     |
| Au       | f dem Laufenden bleiben                                                   |
| 0        | 💑 Nachrichten von einer bestimmten Person im Benachrichtigungsfenster für |
| -        | 🖉 Beim Erhalt von Nachrichten von einer bestimmten Person einen Sound wie |
|          | Beim Erhalt von Nachrichten von einer bestimmten Person eine Benachricht  |
| Re       | gel ohne Vorlage erstellen                                                |
| 2        | Machrichten bei Ankunft prüfen                                            |
| 1        | Nachrichten nach dem Senden prüfen                                        |
| <u>د</u> | ,                                                                         |
| Sc       | hritt: Regelbeschreibung bearbeiten (auf unterstrichene Werte klicken)    |
| Nac      | h Erhalt einer Nachricht                                                  |
| mit      | <u>bestimmten Wortern</u> im Betreff                                      |
| ules     | ein den Ordner <u>zielordner</u> verschieben                              |
| Bei      | ispiel: Nachrichten mit "Projekt" im Betreff in den Projekt-Ordner v      |
|          |                                                                           |
|          |                                                                           |

Nun sollte ein Haken gesetzt sein bei **mit bestimmten Wörtern im Betreff** (1). Klicken Sie unten auf **bestimmten Wörtern** (2)

| Regel-Assistent                                                                                                    | ×  |
|----------------------------------------------------------------------------------------------------|----|
| Welche Bedingung(en) möchten Sie überprüfen?<br>1. Schritt: Bedingung(en) auswählen                                                                                                    |    |
| ✓ mit bestimmten Wörtern im Betreff       ●         ☐ die von einer Person/Verteilerliste kommt       ●         ☐ die nur an mich gesendet wurde       ●         ☐ die nur an mich gesendet wurde       ●         ☐ die nur an mich gesendet wurde       ●         ☐ die meinen Namen im Feld "An" enthält       ●         ☐ die mit <u>Wichtigkeit</u> markiert ist       ●         ● die meinen Namen im Feld "An" enthält       ●         ● die meinen Namen im Feld "Cc" enthält       ●         ● die meinen Namen im Feld "Cc" enthält       ●         ● die meinen Namen im Feld "An" oder "Cc" enthält       ●         ● die meinen Namen im Feld "An" oder "Cc" enthält       ●         ● die meinen Namen im Feld "An" incht enthält       ●         ● die meinen Namen im Feld "An" incht enthält       ●         ● die meinen Namen im Feld "An" incht enthält       ●         ● die meinen Namen im Feld "An" incht enthält       ●         ● die meinen Nörtern im Betreff oder Text       ●         ■ mit bestimmten Wörtern in der Nachrichtenkopfzeile       ●         ■ mit bestimmten Wörtern in der Absenderadresse       ●         ■ die Kategorie Kategorie zugeordnet ist       ✓ |    |
| 2. Schritt: Regelbeschreibung bearbeiten (auf unterstrichene Werte klicken) Nach Erhalt einer Nachricht  imit bestimmten Wörtern im Betreff diese in den Ordner Zielordner verschieben                                                                                                    |    |
| Abbrechen < Zurück Weiter > Fertig stell                                                                                                    | en |

Geben Sie bei "Im Betreff zu suchende Wörter" bitte ein: [SPAM] – dann auf Hinzufügen und anschließend auf OK.

| Text suchen                    | ? ×        |
|--------------------------------|------------|
| Im Betreff zu suchende Wörter: | 2          |
| [SPAM] 1                       | Hinzufügen |
| Suchliste:                     |            |
|                                |            |
|                                | Entfernen  |
|                                |            |
| ОК                             | Abbrechen  |

Klicken Sie im vorigen Dialog auf **Zielordner** und wählen Sie im Folgedialog den Ordner aus, wohin Spam-Mails verschoben werden sollen – in der Regel wird dies **Junk-E-Mail** sein.

| dner wählen:           |     |           |
|------------------------|-----|-----------|
| 🖃 🧐 Persönliche Ordner | ^   | ОК        |
| Aufgaben               |     |           |
| Distance [83]          |     | Abbrechen |
| 🗟 Gelöschte Objekte    |     | Neu       |
| 🔁 Gesendete Objekte    |     | Neu       |
| Journal                |     |           |
| Junk-E-Mail [67]       |     |           |
| 🗉 🎹 Kalender           |     |           |
| 🕀 💁 Kontakte           |     |           |
| Notizen                |     |           |
| 🗟 Postausgang          |     |           |
| T Restaingang (64)     | U . |           |

Anschließend beenden Sie den Dialog mit Fertig stellen

| Welche Bedingung(en) möchten Sie überprüfen?         1. Schritt: Bedingung(en) auswählen         Imit bestimmten Wörtern im Betreff         die von einer Person/Verteilerliste kommt         über Konto Kontoname         die nur an mich gesendet wurde         die meinen Namen im Feld "An" enthält         die mit <u>vichtigkeit</u> markiert ist         die meinen Namen im Feld "An" enthält         die meinen Namen im Feld "Cc" enthält         die meinen Namen im Feld "An" oder "Cc" enthält         die meinen Namen im Feld "An" nicht enthält         die meinen Namen im Feld "An" incht enthält         die meinen Namen im Feld "An" incht enthält         die meinen Namen im Feld "An" incht enthält         die meinen Namen im Feld "An" incht enthält         die an eine Person/Verteilerliste gesendet wurde         mit bestimmten Wörtern im Text         mit bestimmten Wörtern in der Bachdrichtenkopfzeile         mit bestimmten Wörtern in der Absenderadresse         mit bestimmten Wörtern in der Absenderadresse         die Kategorie Kategorie zugeordnet ist         2. Schritt: Regelbeschreibung bearbeiten (auf unterstrichene Werte klicken)         Nach Erhalt einer Nachricht         mit [SpaAn] im Betreff         und nur auf diesem Computer         diese in den Ordner Junk-E-Mail verschieben | Regel-Assistent                                                             | ×    |
|----------------------------------------------------------------------------------------------------|-----------------------------------------------------------------------------|------|
| 1. Schritt: Bedingung(en) auswählen            mit bestimmten Wörtern im Betreff             die von einer Person/Verteilerliste kommt             über Konto Kontoname             die nur an mich gesendet wurde             die mite no Namen im Feld "An" enthält             die mit Vichtigkeit markiert ist             die mit einer Aktion gekennzeichnet ist             die meinen Namen im Feld "An" oder "Cc" enthält             die meinen Namen im Feld "An" nicht enthält             die meinen Namen im Feld "An" nicht enthält             die meinen Namen im Feld "An" nicht enthält             die bestimmten Wörtern im Text             mit bestimmten Wörtern im der Nachrichtenkopfzeile             mit bestimmten Wörtern in der Empfängeradresse             mit bestimmten Wörtern in der Absenderadresse             mit bestimmten Wörtern in der Absenderadresse             die Kategorie Kategorie zugeordhet ist             vertrauf diesem Computer             diese in den Ordner Junk-E-Mail verschieben              diese in den Ordner Junk-E-Mail verschieben             Abbrechen           Zurück Weiter > Fertig stellen                                                                                                    | Welche Bedingung(en) möchten Sie überprüfen?                                |      |
| mit bestimmten Wörtern im Betreff          die von einer Person/Verteilerliste kommt          über Konto Kontoname          die nur an mich gesendet wurde          die meinen Namen im Feld "An" enthält          die mit Wichtigkeit markiert ist          die meinen Namen im Feld "An" enthält          die mit einer Aktion gekennzeichnet ist          die meinen Namen im Feld "Cc" enthält          die meinen Namen im Feld "An" oder "Cc" enthält          die meinen Namen im Feld "An" nicht enthält          die an eine Person/Verteilerliste gesendet wurde       mit bestimmten Wörtern im Text         mit bestimmten Wörtern in der Nachrichtenkopfzeile       mit bestimmten Wörtern in der Absenderadresse         mit bestimmten Wörtern in der Absenderadresse          die Kategorie Kategorie zugeordnet ist          2. Schritt: Regelbeschreibung bearbeiten (auf unterstrichene Werte klicken)          Nach Erhalt einer Nachricht       mit [SPAM] im Betreff         und nur auf diesem Computer       diese in den Ordner Junk-E-Mail verschieben         Abbrechen       < Zurück                                                                                                    | 1. Schritt: Bedingung(en) auswählen                                         |      |
| die von einer Person/Verteilerliste kommt         über Konto Kontoname         die nur an mich gesendet wurde         die nur an mich gesendet wurde         die mit wichtigkeit markiert ist         die mit Vertraulichkeit markiert ist         die mit Vertraulichkeit markiert ist         die mit einer Aktion gekennzeichnet ist         die meinen Namen im Feld "An" oder "Cc" enthält         die meinen Namen im Feld "An" oder "Cc" enthält         die meinen Namen im Feld "An" nicht enthält         die an eine Person/Verteilerliste gesendet wurde         mit bestimmten Wörtern im Text         mit bestimmten Wörtern in der Nachrichtenkopfzeile         mit bestimmten Wörtern in der Empfängeradresse         mit bestimmten Wörtern in der Absenderadresse         die Kategorie Kategorie zugeordnet ist         2. Schritt: Regelbeschreibung bearbeiten (auf unterstrichene Werte klicken)         Nach Erhalt einer Nachricht         mit [SPAM] im Betreff         und nur auf diesem Computer         diese in den Ordner Junk-E-Mail verschieben         Abbrechen       < Zurück                                                                                                    | ✓ mit bestimmten Wörtern im Betreff                                         |      |
| über Konto Kontoname         die nur an mich gesendet wurde         die nur an mich gesendet wurde         die mit einen Namen im Feld "An" enthält         die mit <u>Vichtigkeit</u> markiert ist         die mit <u>Vichtigkeit</u> markiert ist         die mit <u>Vichtigkeit</u> markiert ist         die mit <u>Vichtigkeit</u> markiert ist         die mit <u>einer Aktion</u> gekennzeichnet ist         die meinen Namen im Feld "An" oder "Cc" enthält         die meinen Namen im Feld "An" oder "Cc" enthält         die meinen Namen im Feld "An" nicht enthält         die an <u>eine Person/Verteilerliste</u> gesendet wurde         mit bestimmten Wörtern im Text         mit bestimmten Wörtern in der Nachrichtenkopfzeile         mit bestimmten Wörtern in der Empfängeradresse         mit bestimmten Wörtern in der Absenderadresse         die Kategorie Kategorie zugeordnet ist       V         2. Schritt: Regelbeschreibung bearbeiten (auf unterstrichene Werte klicken)         Nach Erhalt einer Nachricht         mit[SPAM]im Betreff         und nur auf diesem Computer         diese in den Ordner Junk-E-Mail verschieben                                                                                                    | die von einer Person/Verteilerliste kommt                                   |      |
| die nur an mich gesendet wurde         die mite meinen Namen im Feld "An" enthält         die mit Vertraulichkeit markiert ist         die mit Vertraulichkeit markiert ist         die mit vertraulichkeit markiert ist         die mit einer Aktion gekennzeichnet ist         die meinen Namen im Feld "An" oder "Cc" enthält         die meinen Namen im Feld "An" oder "Cc" enthält         die meinen Namen im Feld "An" oder "Cc" enthält         die meinen Namen im Feld "An" oder Text         mit bestimmten Wörtern im Text         mit bestimmten Wörtern in der Nachrichtenkopfzeile         mit bestimmten Wörtern in der Empfängeradresse         mit bestimmten Wörtern in der Absenderadresse         die Kategorie Kategorie zugeordnet ist         2. Schritt: Regelbeschreibung bearbeiten (auf unterstrichene Werte klicken)         Nach Erhalt einer Nachricht         mit[SPAM]im Betreff         und nur auf diesem Computer         diese in den Ordner Junk-E-Mail verschieben         Abbrechen       < Zurück                                                                                                    | uber Konto Kontoname                                                        |      |
| die meinen Namen im Feld "An" enthält         die mit Wichtigkeit markiert ist         die mit einer Aktion gekennzeichnet ist         die mit einer Aktion gekennzeichnet ist         die meinen Namen im Feld "An" oder "Cc" enthält         die meinen Namen im Feld "An" nicht enthält         die an eine Person/Verteilerliste gesendet wurde         mit bestimmten Wörtern im Text         mit bestimmten Wörtern in der Nachrichtenkopfzeile         mit bestimmten Wörtern in der Empfängeradresse         mit bestimmten Wörtern in der Absenderadresse         die Kategorie Kategorie zugeordnet ist         2. Schritt: Regelbeschreibung bearbeiten (auf unterstrichene Werte klicken)         Nach Erhalt einer Nachricht         mit [SPAM] im Betreff         und nur auf diesem Computer         diese in den Ordner Junk-E-Mail verschieben         Abbrechen       < Zurück                                                                                                    | die nur an mich gesendet wurde                                              |      |
| die mit Wichtigkeit markiert ist         die mit einer Aktion gekennzeichnet ist         die mit einer Aktion gekennzeichnet ist         die meinen Namen im Feld "Cc" enthält         die meinen Namen im Feld "An" oder "Cc" enthält         die meinen Namen im Feld "An" nicht enthält         die an eine Person/Verteilerliste gesendet wurde         mit bestimmten Wörtern im Text         mit bestimmten Wörtern in der Nachrichtenkopfzeile         mit bestimmten Wörtern in der Absenderadresse         mit bestimmten Wörtern in der Absenderadresse         mit bestimmten Wörtern in der Absenderadresse         mit bestimmten Wörtern in der Absenderadresse         mit bestimmten Wörtern in der Absenderadresse         mit Destimmten Wörtern in der Absenderadresse         mit [SPAM] im Betreff         und nur auf diesem Computer         diese in den Ordner Junk-E-Mail verschieben                                                                                                    | 🗌 die meinen Namen im Feld "An" enthält                                     |      |
| die mit Vertraulichkeit markiert ist         die mit einer Aktion gekennzeichnet ist         die meinen Namen im Feld "Cc" enthält         die meinen Namen im Feld "Cc" enthält         die meinen Namen im Feld "An" nicht enthält         die meinen Namen im Feld "An" nicht enthält         die meinen Namen im Feld "An" nicht enthält         die meinen Namen im Feld "An" nicht enthält         die an eine Person/Verteilerliste gesendet wurde         mit bestimmten Wörtern im Text         mit bestimmten Wörtern in der Nachrichtenkopfzeile         mit bestimmten Wörtern in der Empfängeradresse         mit bestimmten Wörtern in der Absenderadresse         die Kategorie Kategorie zugeordnet ist         2. Schritt: Regelbeschreibung bearbeiten (auf unterstrichene Werte klicken)         Nach Erhalt einer Nachricht         mit [SPAM] im Betreff         und nur auf diesem Computer         diese in den Ordner Junk-E-Mail verschieben         Abbrechen       < Zurück                                                                                                    | die mit <u>Wichtigkeit</u> markiert ist                                     |      |
| die mit einer Aktion gekennzeichnet ist         die meinen Namen im Feld "Cc" enthält         die meinen Namen im Feld "An" oder "Cc" enthält         die meinen Namen im Feld "An" nicht enthält         die an eine Person/Verteilerliste gesendet wurde         mit bestimmten Wörtern im Text         mit bestimmten Wörtern in der Nachrichtenkopfzeile         mit bestimmten Wörtern in der Absenderadresse         mit bestimmten Wörtern in der Absenderadresse         die Kategorie Kategorie zugeordnet ist         2. Schritt: Regelbeschreibung bearbeiten (auf unterstrichene Werte klicken)         Nach Erhalt einer Nachricht         mit [SPAM] im Betreff         und nur auf diesem Computer         diese in den Ordner Junk-E-Mail verschieben         Abbrechen       < Zurück                                                                                                    | die mit <u>Vertraulichkeit</u> markiert ist                                 |      |
| die meinen Namen im Feld "Cc" enthält         die meinen Namen im Feld "An" nicht enthält         die an eine Person/Verteilerliste gesendet wurde         mit bestimmten Wörtern im Text         mit bestimmten Wörtern in der Nachrichtenkopfzeile         mit bestimmten Wörtern in der Empfängeradresse         mit bestimmten Wörtern in der Absenderadresse         die Kategorie Kategorie zugeordnet ist         2. Schritt: Regelbeschreibung bearbeiten (auf unterstrichene Werte klicken)         Nach Erhalt einer Nachricht         mit [SPAM] im Betreff         und nur auf diesem Computer         diese in den Ordner Junk-E-Mail verschieben                                                                                                    | die mit einer Aktion gekennzeichnet ist                                     |      |
| die meinen Namen im Feld "An" oder "Cc" enthält         die meinen Namen im Feld "An" nicht enthält         die an eine Person/Verteilerliste gesendet wurde         mit bestimmten Wörtern im Text         mit bestimmten Wörtern im der Empfängeradresse         mit bestimmten Wörtern in der Empfängeradresse         die Kategorie Kategorie zugeordnet ist         2. Schritt: Regelbeschreibung bearbeiten (auf unterstrichene Werte klicken)         Nach Erhalt einer Nachricht<br>mit [SPAM] im Betreff         und nur auf diesem Computer         diese in den Ordner Junk-E-Mail verschieben         Abbrechen       < Zurück                                                                                                    | die meinen Namen im Feld "Cc" enthält                                       |      |
| die meinen Namen im Feld "An" nicht enthält         die an eine Person/Verteilerliste gesendet wurde         mit bestimmten Wörtern im Text         mit bestimmten Wörtern im Betreff oder Text         mit bestimmten Wörtern in der Nachrichtenkopfzeile         mit bestimmten Wörtern in der Empfängeradresse         die Kategorie Kategorie zugeordnet ist         2. Schritt: Regelbeschreibung bearbeiten (auf unterstrichene Werte klicken)         Nach Erhalt einer Nachricht<br>mit [SPAM] im Betreff<br>und nur auf diesem Computer<br>diese in den Ordner Junk-E-Mail verschieben         Abbrechen       < Zurück                                                                                                    | die meinen Namen im Feld "An" oder "Cc" enthält                             |      |
| die an eine Person/Verteilerliste gesendet wurde         mit bestimmten Wörtern im Text         mit bestimmten Wörtern im Betreff oder Text         mit bestimmten Wörtern in der Nachrichtenkopfzeile         mit bestimmten Wörtern in der Empfängeradresse         mit bestimmten Wörtern in der Absenderadresse         die Kategorie Kategorie zugeordnet ist         V         2. Schritt: Regelbeschreibung bearbeiten (auf unterstrichene Werte klicken)         Nach Erhalt einer Nachricht         mit [SPAM] im Betreff         und nur auf diesem Computer         diese in den Ordner Junk-E-Mail verschieben                                                                                                    | die meinen Namen im Feld "An" nicht enthält                                 |      |
| mit bestimmten Wörtern im Betreff oder Text         mit bestimmten Wörtern in der Nachrichtenkopfzeile         mit bestimmten Wörtern in der Empfängeradresse         mit bestimmten Wörtern in der Absenderadresse         die Kategorie Kategorie zugeordnet ist         2. Schritt: Regelbeschreibung bearbeiten (auf unterstrichene Werte klicken)         Nach Erhalt einer Nachricht         mit [SPAM] im Betreff         und nur auf diesem Computer         diese in den Ordner Junk-E-Mail verschieben         Abbrechen       < Zurück                                                                                                    | die an eine Person/Verteilerliste gesendet wurde                            |      |
| mit bestimmten Wörtern in der Nachrichtenkopfzeile         mit bestimmten Wörtern in der Empfängeradresse         mit bestimmten Wörtern in der Absenderadresse         die Kategorie Kategorie zugeordnet ist         2. Schritt: Regelbeschreibung bearbeiten (auf unterstrichene Werte klicken)         Nach Erhalt einer Nachricht<br>mit [SPAM] im Betreff<br>und nur auf diesem Computer<br>diese in den Ordner Junk-E-Mail verschieben         Abbrechen       < Zurück                                                                                                    | mit <u>bestimmten Wörtern</u> im Text                                       |      |
| mit bestimmten Wörtern in der Nachrichtenkopfzeile         mit bestimmten Wörtern in der Empfängeradresse         mit bestimmten Wörtern in der Absenderadresse         die Kategorie Kategorie zugeordnet ist         2. Schritt: Regelbeschreibung bearbeiten (auf unterstrichene Werte klicken)         Nach Erhalt einer Nachricht         mit [SPAM] im Betreff         und nur auf diesem Computer         diese in den Ordner Junk-E-Mail verschieben         Abbrechen       < Zurück                                                                                                    | mit <u>bestimmten Wörtern</u> im Betreff oder Text                          |      |
| mit bestimmten Wörtern in der Empfängeradresse         mit bestimmten Wörtern in der Absenderadresse         die Kategorie Zugeordnet ist         2. Schritt: Regelbeschreibung bearbeiten (auf unterstrichene Werte klicken)         Nach Erhalt einer Nachricht         mit [SPAM] im Betreff         und nur auf diesem Computer         diese in den Ordner Junk-E-Mail verschieben         Abbrechen       < Zurück                                                                                                    | mit <u>bestimmten Wörtern</u> in der Nachrichtenkopfzeile                   |      |
| mit bestimmten Wörtern in der Absenderadresse       v         die Kategorie Kategorie zugeordnet ist       v         2. Schritt: Regelbeschreibung bearbeiten (auf unterstrichene Werte klicken)       v         Nach Erhalt einer Nachricht<br>mit [SPAM] im Betreff<br>und nur auf diesem Computer<br>diese in den Ordner Junk-E-Mail verschieben       v         Abbrechen       < Zurück                                                                                                    | mit <u>bestimmten Wörtern</u> in der Empfängeradresse                       |      |
|                                                                                                    | mit <u>bestimmten Wörtern</u> in der Absenderadresse                        |      |
| 2. Schritt: Regelbeschreibung bearbeiten (auf unterstrichene Werte klicken)          Nach Erhalt einer Nachricht<br>mit[ <u>SPAM]</u> im Betreff<br>und nur auf diesem Computer<br>diese in den Ordner <u>Junk-E-Mail</u> verschieben         Abbrechen       < Zurück                                                                                                    | die Kategorie <u>Kategorie</u> zugeordnet ist                               | ·    |
| Nach Erhalt einer Nachricht<br>mit[ <u>SPAM]</u> im Betreff<br>und nur auf diesem Computer<br>diese in den Ordner <u>Junk-E-Mail</u> verschieben         Abbrechen       < Zurück                                                                                                    | 2. Schritt: Regelbeschreibung bearbeiten (auf unterstrichene Werte klicken) |      |
| Indext Email en vaching       mit [SPAM] im Betreff       und nur auf diesem Computer       diese in den Ordner Junk-E-Mail verschieben         Abbrechen          Zurück       Weiter >   Fertig stellen                                                                                                    | Nach Erhalt einer Nachricht                                                 |      |
| Abbrechen     < Zurück                                                                                                    | mit CDAMI im Betroff                                                        |      |
| Abbrechen     < Zurück                                                                                                    | und pur auf diesem Computer                                                 |      |
| Abbrechen         < Zurück         Weiter >         Fertig stellen                                                                                                    | diese in den Ordner Junk-E-Mail verschieben                                 |      |
| Abbrechen < Zurück Weiter > Fertig stellen                                                                                                    |                                                                             |      |
| Abbrechen < Zurück Weiter > Fertig stellen                                                                                                    |                                                                             |      |
| Abbrechen < Zurück Weiter > Fertig stellen                                                                                                    |                                                                             |      |
| Abbrechen < Zurück Weiter > Fertig stellen                                                                                                    |                                                                             |      |
| Abbrechen < Zurück Weiter > Fertig stellen                                                                                                    |                                                                             |      |
|                                                                                                    | Abbrechen < Zurück Weiter > Fertia ste                                      | llen |
|                                                                                                    |                                                                             |      |

Wenn Sie gleich "aufräumen" möchten, können Sie auf **Regeln jetzt anwenden** klicken, dann wird die Regel sofort abgearbeitet und jede Mail, die [SPAM] im Betreff enthält, nach Junk-E-Mail verschoben.

| Regeln und Benachrichtigungen ?                                  |              |        |        |
|------------------------------------------------------------------|--------------|--------|--------|
| E-Mail-Regeln Benachrichtigungen verwalten                       |              |        |        |
| Änderungen in diesem Ordner anwenden: Posteingang                |              |        |        |
| 🖄 Neue Regel Regel ändern 🗸 🖹 Kopjeren 🗙 Löschen                 | _            |        |        |
| 🕆 👎 <u>R</u> egeln jetzt anwenden <u>O</u> ptionen               |              |        |        |
| Regeln (in der angezeigten Reihenfolge angewendet)               | Aktionen     |        | $\sim$ |
| ✓ '[SPAM]'                                                       |              |        |        |
|                                                                  |              |        |        |
|                                                                  |              |        |        |
|                                                                  |              |        |        |
|                                                                  |              |        |        |
|                                                                  |              |        | $\sim$ |
| Regelbeschreibung (zur Bearbeitung auf die unterstrichenen Werte | klicken):    |        |        |
| Nach Erhalt einer Nachricht                                      |              |        |        |
| mit <u>'[SPAM]' oder '*****SPAM*****</u> im Betreff              |              |        |        |
| diese in den Ordner Junk-E-Mail verschieben                      |              |        |        |
|                                                                  |              |        |        |
| Decelo für alle DSS-Feede aktivieren                             |              |        |        |
|                                                                  |              |        |        |
|                                                                  |              |        |        |
|                                                                  | OK Abbrechen | Überne | hmen   |
|                                                                  |              |        |        |